# **SOFTP Communication Driver**

## **Driver for Ethernet Communication with SoftPLCs**

| Table of Contents                                                                                                    |             |  |  |  |  |  |
|----------------------------------------------------------------------------------------------------|-------------|--|--|--|--|--|
| INTRODUCTION                                                                                                    | 2           |  |  |  |  |  |
| GENERAL INFORMATION                                                                                                    | 2           |  |  |  |  |  |
| DEVICE SPECIFICATIONS                                                                                                    | 2           |  |  |  |  |  |
| DRIVER CHARACTERISTICS                                                                                                    | 3<br>3<br>4 |  |  |  |  |  |
| SELECTING THE DRIVER                                                                                                    | 4           |  |  |  |  |  |
| CONFIGURING THE SOFTPLC                                                                                                    | 5           |  |  |  |  |  |
| CONFIGURING THE DRIVER                                                                                                    | 5           |  |  |  |  |  |
| CONFIGURING THE COMMUNICATION SETTINGS<br>CONFIGURING THE DRIVER WORKSHEETS<br>Main Driver Sheet<br>Standard Driver Worksheet | 5<br>       |  |  |  |  |  |
| EXECUTING THE DRIVER                                                                                                    | 17          |  |  |  |  |  |
| TROUBLESHOOTING                                                                                                    | 18          |  |  |  |  |  |
| SAMPLE APPLICATION                                                                                                    | 21          |  |  |  |  |  |
| OCTAL - DECIMAL CONVERSION                                                                                                    | 22          |  |  |  |  |  |
| REVISION HISTORY                                                                                                    | 23          |  |  |  |  |  |

## Introduction

The SOFTP driver enables ethernet communication between the Web Studio system and SoftPLC's using the "DF1 on ethernet" protocol, according to the specifications discussed in this document.

This document will help you to select, configure, and execute the SOFTP driver, and it is organized as follows:

- Introduction: This section, which provides an overview of the document.
- General Information: Identifies all of the hardware and software components required to implement communication between the Web Studio system and the target device.
- Selecting the Driver: Explains how to select the SOFTP driver in the Web Studio system.
- **Configuring the Device**: Describes how the target device must be configured to receive communication from the SOFTP driver.
- **Configuring the Driver**: Explains how to configure the SOFTP driver in the Web Studio system, including how to associate database tags with device registers.
- Executing the Driver: Explains how to execute the SOFTP driver during application runtime.
- **Troubleshooting**: Lists the most common errors for this driver, their probable causes, and basic procedures to resolve them.
- Sample Application: Explains how to use a sample application to test the SOFTP driver configuration
- **Revision History:** Provides a log of all changes made to the driver and this documentation.

#### Note

is document also assumes that you are familiar with Microsoft Windows environments. If you are not familiar with Windows, then we suggest using the **Help** feature (available from the Windows desktop **Start** menu) as you work through this guide.

## **General Information**

This chapter identifies all of the hardware and software components required to implement Ethernet communication between the SOFTP driver in Web Studio and a SoftPLC.

The information is organized into the following sections:

- Device Specifications
- Network Specifications
- Driver Characteristics
- Conformance Testing

### **Device Specifications**

To establish communication, your target device must meet the following specifications:

- Manufacturer: SoftPLC Corporation
- Compatible Equipment: All SoftPLC CPU's with version 3.x firmware or later
- Programming Software: TOPDOC NexGen

For a description of the device(s) used to test driver conformance, see "Conformance Testing" on page 4.

## **Network Specifications**

To establish communication, your device network must meet the following specifications:

- Device Communication Port: Ethernet Port
- Physical Protocol: Ethernet TCP/IP
- Logic Protocol: DF1
- Device Runtime Software: None
- Specific PC Board: Any TCP/IP adapter (Ethernet card)

## **Driver Characteristics**

The SOFTP driver package consists of the following files, which are automatically installed in the /DRV subdirectory of Web Studio:

- SOFTP.INI: Internal driver file. You must not modify this file.
- **SOFTP.MSG:** Internal driver file containing error messages for each error code. You must not modify this file.
- SOFTP.PDF: This document, which provides detailed information about the SOFTP driver.
- **SOFTP.DLL**: Compiled driver.

#### Note

You must use Adobe Acrobat<sup>®</sup> Reader<sup>™</sup> to view the **SOFTP.PDF** document. You can download it from Adobe's Web site http://www.adobe.com

You can use the SOFTP driver on the following operating systems:

Windows 2000/XP/Vista/7/8/10

Windows Embedded 7/8/10

Windows CE, Embedded Compact

For a description of the operating systems used to test driver conformance, see "Conformance Testing" below. The SOFTP driver supports the following register types:

| Register Type    | Length<br>(in Bytes) | Default<br>Format | Write | Read | Bit | Integer | Float | String | BCD |
|------------------|----------------------|-------------------|-------|------|-----|---------|-------|--------|-----|
| O (Output)       | 2                    | Word              | •     | •    | •   | •       |       |        | •   |
| I (Input)        | 2                    | Word              |       | •    | •   | •       |       |        | •   |
| S (Status)       | 2                    | Word              | •     | •    | •   | •       |       |        |     |
| B (Binary)       | 2                    | Word              | •     | •    | •   | •       | •     |        | •   |
| T (Timer)        | 6                    | Word              | •     | •    |     | •       |       |        |     |
| C (Counter)      | 6                    | Word              | •     | •    |     | •       |       |        |     |
| R (Control)      | 6                    | Word              | •     | •    |     | •       |       |        |     |
| F (Float)        | 4                    | Float             | •     | •    |     |         | •     |        |     |
| N (Integer File) | 2                    | Word              | ٠     | ٠    | ٠   | •       | ٠     |        | •   |
| ST (String File) | n                    | String            | •     | •    |     |         |       | •      |     |

|   | Attent | ion                                                                                                    |
|---|--------|----------------------------------------------------------------------------------------------------|
| • | •      | BCD format, only the first 12 bits of the register are transcribed to the associated tag. The last 4 bits are transcribed to the tag's <b>Quality</b> property. For more information about tag properties, please refer to the <i>Technical Reference Manual</i> . |
|   | •      | Float format uses 4 bytes (2 Words). When using the Float format with a register type that has the default size in 2 bytes (1 Word), then you use two consecutive addresses. This happens with Binary and Integer.                                                 |

## **Conformance Testing**

The following hardware/software was used for conformance testing:

| ٠ | Equipment:                     | HB2-HPLA-1K      |
|---|--------------------------------|------------------|
| • | Driver Configuration:          | SOFTP            |
| ٠ | IP Address:                    | 192.100.100.102  |
| ٠ | Protocol:                      | DF1 over TCP/IP  |
| ٠ | Cable:                         | Ethernet Cable   |
| • | Operating System (development) | Windows 2000 SP4 |
| ٠ | Operating System (target):     | Windows 2000 SP4 |
| ٠ | Web Studio Version:            | 6.1+SP5          |
| • | Driver Version:                | 10.3             |

## Selecting the Driver

When you install Web Studio, all of the communication drivers are automatically installed in the  $\DRV$  subdirectory but they remain dormant until manually selected for specific applications. To select the SOFTP driver for your Web Studio application:

- 1. From the main menu bar, select **Insert**  $\rightarrow$  **Driver** to open the *Communication Drivers* dialog.
- 2. Select the SOFTP driver from the Available Drivers list, and then click the Select button.

| C | ommunical                                               | ion Drivers                                                                                                    |   | ×         | ۱ |
|---|---------------------------------------------------------|----------------------------------------------------------------------------------------------------|---|-----------|---|
|   | Available dri                                           | vers:                                                                                                    |   |           |   |
|   | DLL                                                     | Description                                                                                                    |   | Help      |   |
|   | SNET<br>SNPP                                            | SIXNET- Driver for SixNet Software(IOBASE32)-(NT)[1.00]<br>SNPP, (2000/XP/Vista) [1.01]                                                                                                    |   |           |   |
|   | SOFTP<br>SPA<br>SPIIM<br>SP052<br>SRTP<br>SSTDH<br>SSUE | SoftPLC Ethernet(XP-Vista-CE)<br>SPA, SPA-bus (Windows XP) [v1.01]<br>SPI, SPI protocol for Injection Molding Equipment (9x/NT/<br>Send and receive data using a serial port (NT-2000-9x-CE/<br>GE Fanuc, SRTP TCP/IP Protocol (NT-2000-9X-CE/x86/S<br>SST DHP Protocol, Interface Cards for Allen-Bradley [1.06]<br>Serial Output of User E Protocol(NT/2000/98) [v1.01] | - | Select >> |   |
|   | Selected driv                                           | vers:                                                                                                    |   |           |   |
|   | DLL                                                     | Description                                                                                                    |   | >> Remove |   |
|   |                                                         |                                                                                                    |   |           |   |
|   |                                                         | OK                                                                                                    |   | Cancel    |   |

**Communication Drivers Dialog** 

3. When the **SOFTP** driver is displayed in the **Selected Drivers** list, click the **OK** button to close the dialog. The driver is added to the *Drivers* folder, in the *Comm* tab of the Workspace.

## **Configuring the SoftPLC**

Use TOPDOC NexGen to configure the SoftPLC's Ethernet TCP/IP settings.

## **Configuring the Driver**

Once you have selected the SOFTP driver in Web Studio, you must properly configure it to communicate with your target SoftPLC. First, you must set the driver's communication settings to match the parameters set on the SoftPLC. Then, you must build driver worksheets to associate database tags in your Web Studio application with the appropriate addresses (registers) on the device.

### **Configuring the Communication Settings**

The communication settings are described in detail in the "Communication" chapter of the Web Studio Technical Reference Manual, and the same general procedures are used for all drivers. Please review those procedures before continuing.

For the purposes of this document, only SOFTP driver-specific settings and procedures will be discussed here. To configure the communication settings for the SOFTP driver:

- 1. In the *Workspace* pane, select the *Comm* tab and then expand the *Drivers* folder. The SOFTP driver is listed here as a subfolder.
- 2. Right-click on the SOFTP subfolder and then select the **Settings** option from the pop-up menu. The SOFTP: Communication Parameters dialog is displayed:

|                     | 📷 SOFTP:                                     | ×                            |
|---------------------|----------------------------------------------|------------------------------|
|                     | Serial Encapsulation: None                   | <b>_</b>                     |
|                     | COM: COM1 💌                                  | Stop Bits: 1                 |
| orkspace            | Baud Rate: 9600 💌                            | Parity: None 💌               |
| Project: Sample.APP | Data Bits: 8 💌                               |                              |
|                     | Trace:<br>Disabled                           | String 1:<br>PLC5 as SoftPLC |
|                     | Write Trigger field for T, C, R:<br>Disabled | BCD Format:<br>Standard      |
|                     | Advanced                                     | OK Cancel                    |

Select Settings from the Pop-Up Menu

SOFTP: Communication Parameters Dialog

 In the Communication Settings dialog, configure the driver settings to enable communication with your target SoftPLC. To ensure error-free communication, the driver settings must *exactly match* the corresponding settings on the SoftPLC. Please consult SoftPLC's documentation for instructions how to configure the SoftPLC and for complete descriptions of the settings.

Depending on your circumstances, you may need to configure the driver *before* you have configured your target SoftPLC. If this is the case, then take note of the driver settings and have them ready when you later configure the SoftPLC.

#### Attention

€

For safety reasons, you **must** take special precautions when connecting and configuring new equipment. Please consult the manufacturer's documentation for specific instructions.

| Parameter                          | Default<br>Value | Valid Values              | Description                                                                                                    |
|------------------------------------|------------------|---------------------------|----------------------------------------------------------------------------------------------------|
| Trace                              | Disabled         | Disabled<br>Or<br>Enabled | When the trace is enabled, the <i>LogWin</i> module will display more detailed information about the communication. If you are generating a log file for technical support, then we recommend enabling this option.                                                     |
| Write Trigger field<br>for T, C, R | Disabled         | Disabled<br>Or<br>Enabled | When this option is enabled, the driver is able to write using the<br>Write Trigger field in the Standard Driver Worksheet. This option<br>has effect only for Timers, Counter and Controls. For all<br>remaining data types the Write Trigger field is always enabled. |
| BCD Format                         | Standard         | Standard                  | Standard: Select Standard. Store all the BCD digits in the tag value.                                                                                                    |

The communication settings and their possible values are described in the following table:

#### Attention

hen using Write Trigger field for the Timers (T), Counters (C) and Controls(R) registers, the driver reads the whole worksheet before writing, and then if at the same time the addresses that are not configured in the associated worksheet change the value, they may be overwritten.

4. In the *Communication Settings* dialog, click the **Advanced** button to open the *Advanced Settings* dialog:

| Advanced settings                                                                                                    |                                                                          |
|----------------------------------------------------------------------------------------------------|--------------------------------------------------------------------------|
| Timeout (ms)         Start message:         End message:         0         Interval between char:         500         Wait CTS: | Disable DTR OK<br>Enable IR Cancel<br>Protocol<br>Station:<br>Retries: 0 |
| Handshake<br>Control RTS: no 💙<br>Verify CTS: no 💙                                                                              | Buffers length (bytes)<br>Tx Buffer: 512<br>Rx Buffer: 512               |
|                                                                                                    |                                                                          |

#### Advanced Settings Dialog

You do not need to change any advanced settings at this time. You can consult the Web Studio *Technical Reference Manual* later for more information about configuring these settings.

5. Click **OK** to close the Advanced Settings dialog, and then click **OK** to close the Communication Settings dialog.

## Configuring the Driver Worksheets

Each selected driver includes a Main Driver Sheet and one or more Standard Driver Worksheets. The Main Driver Sheet is used to define tag/register associations and driver parameters that are in effect at all times, regardless of application behavior. In contrast, Standard Driver Worksheets can be inserted to define additional tag/register associations that are triggered by specific application behaviors.

The configuration of these worksheets is described in detail in the "Communication" chapter of the *Web Studio Technical Reference Manual*, and the same general procedures are used for all drivers. Please review those procedures before continuing.

For the purposes of this document, only SOFTP driver-specific parameters and procedures are discussed here.

## MAIN DRIVER SHEET

When you select the SOFTP driver and add it to your application, Web Studio automatically inserts the *Main Driver Sheet* in the *SOFTP* driver subfolder. To configure the Main Driver Sheet:

1. Select the Comm tab in the Workspace pane. Open the Drivers folder, and then open the SOFTP subfolder:

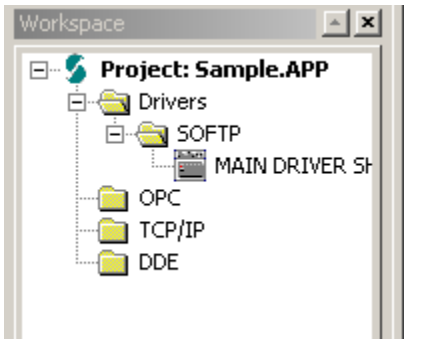

Main Driver Sheet in the SOFTP Subfolder

2. Double-click on the MAIN DRIVER SHEET icon to open the following worksheet:

|          | SOFTP - MAIN    | DRIVER SH | ET        |            |            |          |   |     |
|----------|-----------------|-----------|-----------|------------|------------|----------|---|-----|
|          | Description     |           |           |            |            |          |   | i   |
|          | MAIN DRIVER S   | HEET      |           |            |            |          |   |     |
|          | Disable:        |           |           |            |            |          |   |     |
| Header — | Read Completer  | t Rea     | d Status: |            |            |          |   |     |
|          | Write Completes | t Wite    | e Statue: |            |            |          |   |     |
| -        | Tag N           | iame      | Station   | WO Address | Action     | Scan     |   | Div |
|          | •               |           |           |            | Read+Write | · Always |   |     |
|          | *               |           |           |            | Read+Write | · Always | • |     |
|          | <b>*</b>        |           |           |            | Read+Write | Always   | * |     |
| Bodv     |                 |           |           |            | Read+Write | * Abways | - |     |
|          |                 |           |           |            | Read+Write | · Always | * |     |
|          | 1               |           |           |            |            |          |   |     |

**Opening the Main Driver Sheet** 

Most of the fields on this sheet are standard for all drivers; see the "Communication" section of Web Studio Help for more information on configuring these fields. However, the **Station** and **I/O Address** fields use syntax that is specific to the SOFTP driver.

- 3. For each table row (i.e., each tag/register association), configure the Station and I/O Address fields as follows...
  - Station field: Specify the IP Address of the device, using the following syntax:

<IP Address>: [optional Port Number]
 Examples — 192.168.2.9
 192.168.125.31:2222

Where:

- <IP Address> is the device's IP address on the TCP/IP network; and
- [Port Number] is the port number for the SoftPLC ethernet protocol (usually 2222). This parameter is optional.

You can also specify a tag (e.g. {station}), but the tag value that is referenced must follow the same syntax and contain a valid value.

|   | Attention                                                                                 |
|---|-------------------------------------------------------------------------------------------|
| • |                                                                                           |
|   | You must use a non-zero value in the Station field, and you cannot leave the field blank. |

• I/O Address: Specify the address of the associated device register.

For Inputs and Outputs, use the following syntax:

<Type>:<Slot Number>. [Data Format]<Address>/[Bit] Or <Type>:<Slot Number>. [Data Format]<Address>. [Bit] Example — 0:0.2/4 or 0:0.2.4

#### Note:

If you are communicating with a SoftPLC, you do not specify the Slot number. Simply type **0** on it. Example: for the SoftPLC Address **0001/3**, type **0:0.W1/3**. Addresses must be in decimal.

For Status, use the following syntax::

<Type>: [Data Format]<Address>/[Bit] or <Type>: [Data Format]<Address>. [Bit] Example — S:1/15 or S:1.15

For Binary, and Integer, use the following syntax:

<Type><File Number>: [Data Format]<Address>/[Bit] or <Type><File Number>: [Data Format]<Address>.[Bit] Example — N7:150/2 or N7:150.2

Where:

- <Type>: Device register type. Valid values are o (Output), I (Input), S (Status), B (Binary), N (Integer), T (Timer), C (Counter), R (Control), F (Float), and ST (String).
- <File Number> : Data Table File number of the specified register type.
- <Slot Number> : Always 0.
- [Data Format]: Format of the data being read or written, which determines how Web Studio will handle the data. Valid values are w (Word), B (BCD), F (Floating Point), and S (String). This parameter is optional; it can be left out of the address if the default format for the register type (as described on page 4) is acceptable.

#### Attention:

When using the BCD format, only the first 12 bits of the register are transcribed to the associated tag. The last 4 bits are transcribed to the tag's **Quality** property. For more information about tag properties, please refer to the *Technical Reference Manual*.

Float format uses 4 bytes (2 words). When using the Float format with a register type that has the default size in 2 bytes. Then, it will use two consecutive addresses. This happens with Output, Input, Status, Binary, and Integer.

- <Address>: Decimal address of the desired register.
- [Bit] (optional): The bit number (from 0 to 15) of the address. For I/O bits, enter in decimal. The driver will convert to octal when sending to the SoftPLC.
- *<Number of Bytes>*: Maximum size (in bytes) of the String.
- <Element>: Element type for Timer, Counter or Control, according to the following table:

| Deviator |     |     |     |    |    |    |    |    | Elen | nents |     |     |    |    |    |    |    |    |
|----------|-----|-----|-----|----|----|----|----|----|------|-------|-----|-----|----|----|----|----|----|----|
| Register | PRE | ACC | CON | DN | EN | TT | UN | OV | CD   | CU    | LEN | POS | FD | IN | UL | ER | EM | EU |
| Timer    | •   | •   | •   | 1  | 1  | 1  |    |    |      |       |     |     |    |    |    |    |    |    |
| Counter  | •   | •   | •   | 1  |    |    | 1  | 1  | 1    | 1     |     |     |    |    |    |    |    |    |
| Control  |     |     |     | 1  | 1  |    |    |    |      |       | •   | •   | 1  | 1  | 1  | 1  | 1  | 1  |

### STANDARD DRIVER WORKSHEET

When you select the SOFTP driver and add it to your application, it has only a Main Driver Sheet by default (see previous section). However, you may insert additional Standard Driver Worksheets to define tag/register associations that are triggered by specific application behaviors. Doing this will optimize communication and improve system performance by ensuring that tags/registers are scanned only when necessary – that is, only when the application is performing an action that requires reading or writing to those specific tags/registers.

|          | Note                                                                                            |
|----------|-------------------------------------------------------------------------------------------------|
| <u>N</u> | We recommend configuring device registers in sequential blocks in order to maximize performance |
|          |                                                                                                 |

To insert a new Standard Driver Worksheet:

- 1. In the Comm tab, open the Drivers folder and locate the SOFTP subfolder.
- 2. Right-click on the SOFTP subfolder, and then select **Insert** from the pop-up menu:

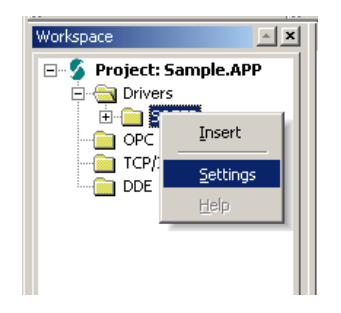

Inserting a New Worksheet

A new SOFTP driver worksheet is inserted into the SOFTP subfolder, and the worksheet is opened:

|                        | SOFTP - MAIN DRIVER SHEET       SOFTP001.DRV         Description:       Increase priority                                                                                 |  |  |  |  |
|------------------------|----------------------------------------------------------------------------------------------------|--|--|--|--|
| Header                 | Read Trigger:     Enable Read when Idle:     Read Completed:     Read Status:       Write Trigger:     Enable Write on Tag Change:     Write Completed:     Write Status: |  |  |  |  |
|                        | Station: Header:                                                                                                    |  |  |  |  |
| Bodv —                 | Tag Name         Address         Div         Add           * </th                                                                                                    |  |  |  |  |
| SOFTP Driver Worksheet |                                                                                                    |  |  |  |  |
| Note<br>Workshee       | ets are numbered in order of creation, so the first worksheet is SOFTP001.drv.                                                                                            |  |  |  |  |

Most of the fields on this worksheet are standard for all drivers; see the "Communication" section of the Web Studio Help for more information on configuring these fields. However, the **Station**, **Header**, and **Address** fields use syntax that is specific to the SOFTP driver.

- 3. Configure the Station and Header fields as follows:
  - Station field: Specify the IP Address of the device, using the following syntax:

<IP Address>: [optional Port Number] Examples — 192.168.2.9 192.168.125.31:2222

Where:

- *<IP* Address> is the device's IP address on the TCP/IP network; and
- [Port Number] is the port number for the DF1 protocol (usually 2222). This parameter is optional; you need to specify it only if the device cannot autodetect incoming DF1 communication.

You can also specify an indirect tag (e.g. {station}), but the tag that is referenced must follow the same syntax and contain a valid value.

#### •

You must use a non-zero value in the **Station** field, and you cannot leave the field blank.

Header field: Specify the address of the first register of a block of registers on the target device. The
addresses declared in the *Body* of the worksheet are simply offsets of this Header address. When Read/Write
operations are executed for the entire worksheet (see Read Trigger and Write Trigger above), it scans the entire
block of registers from the first address to the last.

For Inputs and Outputs, use the following syntax:

#### <Type>:<Slot Number>.<Address Reference>

Example — 0:0.0

| ~ | Note                                                                                                  |
|---|----------------------------------------------------------------------------------------------------|
|   | If you are communicating with a SoftPLC set the Slot number to <b>0</b> (Zero). Example: <b>O:0.0</b> |

For Status, use the following syntax:

### <Type>:<Address Reference>

Example — s: 0

For Binary, Integer, Timer, Counter, Control, String, use the following syntax:

#### <Type><File Number>:<Address Reference>

Example — **N7**:0 or **ST15**:0

#### Where:

- <Type>: Device register type. Valid values are O (Output), I (Input), S (Status), B (Binary), N (Integer), T (Timer), C (Counter), R (Control), F (Float), and ST (String).
- *<File Number>* : Data Table File number of the specified register type.
- <*Slot Number>* : Is always 0 (Zero).
- <Address Reference>: The initial address (reference) of the block of registers configured on this worksheet.

After you edit the **Header** field, Web Studio checks the syntax to determine if it is valid. If the syntax is invalid, then Web Studio automatically inserts a default value of **N7**:**0**.

| Information about the Header Parameter |                      |                                                      |                                                                                                    |  |  |  |
|----------------------------------------|----------------------|------------------------------------------------------|----------------------------------------------------------------------------------------------------|--|--|--|
| Register Type                          | Example of<br>Syntax | Valid Range of Initial<br>Address                    | Comments                                                                                                    |  |  |  |
| Output                                 | 0:0.0                | 0-Varies according to the<br>equipment<br>(in octal) | Physical outputs: Where "O" means output.<br>The first digit is always 0 and the first digit following the dot is the<br>output word address, in decimal.               |  |  |  |
| Input                                  | I:0.0                | 0-Varies according to the<br>equipment<br>(in octal) | Physical inputs: Where "I" means input.<br>The first digit after the colon is always 0 and the digit following<br>the dot is the output input word address, in decimal. |  |  |  |
| Status                                 | S:0                  | 0 ~ 31                                               | Reads the status words.                                                                                                    |  |  |  |
| Binary                                 | B3:0                 | 0 ~ 9999 Reads the Binary Operator.                  |                                                                                                    |  |  |  |
| Integer                                | N7:0                 | 0 ~ 9999                                             | Reads and Writes the Integer addresses.                                                                                                    |  |  |  |
| Timer                                  | т4:0                 | 0 ~ 9999                                             | Reads and Writes the Timer addresses.                                                                                                    |  |  |  |
| Counter                                | C5:0                 | 0 ~ 9999                                             | Reads and Writes the Counter addresses.                                                                                                    |  |  |  |
| Control                                | R6:0                 | 0 ~ 9999                                             | Reads and Writes the Control addresses.                                                                                                    |  |  |  |
| Float                                  | F8:0                 | 0~9999                                               | Reads and Writes the Float addresses.                                                                                                    |  |  |  |
| String                                 | ST15:0               | 0 ~ 9999                                             | Reads and Writes the String addresses.                                                                                                    |  |  |  |

You can also specify an indirect tag (e.g. {header}), but the tag that is referenced must follow the same syntax and contain a valid value.

For each table row (i.e., each tag/register association) configure the Address field using the following syntax...

| Register Type                 | Syntax                                                                                                    | Accepted DataType | Examples         |
|-------------------------------|----------------------------------------------------------------------------------------------------|-------------------|------------------|
| Output<br>Input               | [Data Format] <address>/[Bit]<br/>Or<br/>[Data Format]<address>.[Bit]</address></address>                             | W                 | W0/3<br>W0.3     |
| Status<br>Binary<br>Integer   | [DataFormat] <address>/[Bit]<br/>Or<br/>[Data Format]<address>.[Bit]</address></address>                              | B, W and F        | W10/12<br>W10.12 |
| Timer<br>Counters<br>Controls | [Data Format] <address>.<element><br/>Or<br/>[Data Format]<address>/<element></element></address></element></address> | W                 | W2.PRE<br>W2/PRE |
| Float                         | [F] <address></address>                                                                                               | F                 | F1.2             |
| String                        | S <address>.<number of="" words=""></number></address>                                                                | S                 | S1.2             |

Where:

[Data Format]: Format of the data being read or written, which determines how Web Studio will handle the data. Valid values are w (Word), B (BCD), F (Floating Point), and S (String). This parameter is optional; it can be left out of the address if the default format for the register type (as described on page 4) is acceptable.

#### Attention:

When using the BCD format, only the first 12 bits of the register are transcribed to the associated tag. The last 4 bits are transcribed to the tag's **Quality** property. For more information about tag properties, please refer to the *Technical Reference Manual*.

- <Address> : Decimal value added to the <Address Reference> parameter (configured in the Header field above) to produce complete register address.
- [Bit] (optional): The bit number (from 0 to 15) of the address.
- *<Number of Bytes>*: Maximum size (in bytes) of the String.
- <Element>: Element type for Timer, Counter or Control, according to the following table:

| Pagistar | Elements |     |     |    |    |    |    |    |    |    |     |     |    |    |    |    |    |    |
|----------|----------|-----|-----|----|----|----|----|----|----|----|-----|-----|----|----|----|----|----|----|
| Register | PRE      | ACC | CON | DN | EN | TT | UN | ٥V | CD | CU | LEN | POS | FD | IN | UL | ER | EM | EU |
| Timer    | •        | •   | •   | /  | /  | /  |    |    |    |    |     |     |    |    |    |    |    |    |
| Counter  | •        | •   | •   | /  |    |    | /  | /  | /  | /  |     |     |    |    |    |    |    |    |
| Control  |          |     |     | /  | /  |    |    |    |    |    | •   | •   | /  | /  | /  | /  | /  | /  |

#### Attention

- You can use the Bit Writing function only when the Write on tag change field is enabled; you cannot use the Write trigger field for the Bit Writing function.
  - When addressing Input and Output registers and bits on SoftPLC devices, the driver will convert the address field from a decimal to an octal value.

For more information about device registers and addressing, please consult TOPDOC NexGen documentation.

#### Attention

You must not configure a range of addresses greater than the maximum block size of 244 bytes (data buffer length) supported by SoftPLC within the same worksheet.

| Address on the Device             | Header Field | Address Field               |
|-----------------------------------|--------------|-----------------------------|
| 10/7                              | I:0.0        | W0/7 or 0/7                 |
| 10/10                             | I:0.0        | W0/8 or 0/8                 |
| 10/17                             | I:0.0        | W0/15 or 0/15               |
| 13/4                              | I:0.3        | W0/4 or 0/4                 |
| 110/4                             | I:0.8        | W0/4 or 0/4                 |
| O0/7                              | 0:0.0        | W0/7 or 0/7                 |
| O0/10                             | 0:0.0        | W0/8 or 0/8                 |
| O0/17                             | 0:0.0        | W0/15 or 0/15               |
| O3/4                              | 0:0.3        | W0/4 or 0/4                 |
| O12/4                             | 0:0.0        | W10/4 or 10/4               |
| S0/5                              | S:0          | W0/5 or 0/5                 |
| S10/7                             | S:0          | W10/7 or 10/7               |
| S10/7                             | S:10         | W0/7 or 0/7                 |
| B3:0/5                            | B3:0         | W0/5 or 0/5                 |
| B3:10/7 or B3/167                 | B3:0         | W10/7 or 10/7               |
| B3:10/7 or B3/167                 | B3:10        | W0/7 or 0/7                 |
| N7:0                              | N7:0         | <b>WO</b> or <b>O</b>       |
| N7:0/10                           | N7:0         | W0/10 or 0/10               |
| N7:50                             | N7:20        | <b>W30</b> or <b>30</b>     |
| T4:0.ACC                          | <b>T4</b> :0 | WO.ACC or O.ACC             |
| T4: 0.PRE                         | <b>T4</b> :0 | WO.PRE or O.PRE             |
| T15: 0.EN                         | T15:0        | WO.EN or O.EN               |
| T15: 1.ACC                        | T15:0        | W1.ACC or 1.ACC             |
| T15: 0.ACC                        | T15:0        | WO.ACC or O.ACC             |
| C5: 1.ACC                         | C5:0         | W1.ACC or 1.ACC             |
| C5: 0.PRE                         | C5:0         | WO.PRE or O.PRE             |
| R6: 0.LEN                         | R6:0         | WO.LEN or O.LEN             |
| R6: 0.POS                         | R6:0         | W0.POS or 0.POS             |
| R6: 1.POS                         | R6:0         | W1.POS or 1.POS             |
| F8:0                              | F8:0         | FO or O                     |
| F8:5                              | F8:5         | <b>F0</b> or <b>0</b>       |
| F8:5                              | F8:0         | <b>F5</b> or <b>5</b>       |
| ST15:0 (String: maximum 20 bytes) | ST15:0       | <b>S0.20</b> or <b>0.20</b> |
| ST15:1 (String: maximum 50 bytes) | ST15:0       | <b>S1.50</b> or <b>1.50</b> |
| ST15:2 (no maximum)               | ST15:1       | <b>S1</b> or <b>1</b>       |

For examples of how device registers are specified using Header and Address, see the following table:

## **Executing the Driver**

By default, Web Studio will automatically execute your selected communication driver(s) during application runtime. However, you may verify your application's runtime execution settings by checking the *Project Status* dialog.

To verify that the communication driver(s) will execute correctly:

1. From the main menu bar, select **Project**  $\rightarrow$  **Status**. The *Project Status* dialog displays:

| Task               | Status | Startup   |                  |
|--------------------|--------|-----------|------------------|
| 🔜 Background Task  |        | Automatic | <u>S</u> tart    |
| 📑 Database Spy     |        | Manual    |                  |
| DDE Client Runtim  | 9      | Manual    | Stop             |
| The DDE Server     |        | Manual    | 0200             |
| Driver Runtime     |        | Automatic |                  |
| LogWin             |        | Manual    |                  |
| 😅 ODBC Runtime     |        | Manual    | Start <u>u</u> p |
| OPC Client Runtime | 9      | Manual    |                  |
| 🐝 Studio Scada OPC | Server | Manual    |                  |
| TCP/IP Client Runt | ime    | Manual    |                  |
| TCP/IP Server      |        | Manual    |                  |
| Viewer             |        | Automatic |                  |

#### **Project Status Dialog**

- 2. Verify that the Driver Runtime task is set to Automatic.
  - If the setting is correct, then proceed to step 3 below.
  - If the Driver Runtime task is set to Manual, then select the task and click the Startup button to toggle the task's *Startup* mode to Automatic.
- 3. Click **OK** to close the *Project Status* dialog.
- 4. Start the application to run the driver.

## Troubleshooting

If the SOFTP driver fails to communicate with the target device, then the database tag(s) that you configured for the **Read Status** or **Write Status** fields of the Main Driver Sheet will receive an error code. Use this error code and the following table to identify what kind of failure occurred.

| Error Code | Description      | Possible Causes                                                                                                    | Procedure to Solve                                                             |
|------------|------------------|----------------------------------------------------------------------------------------------------|--------------------------------------------------------------------------------|
| 0          | OK               | Communication without problems                                                                                                    | None required.                                                                 |
| 1          | Protocol Error   | Wrong Family type specified for the Family field on<br>the <i>Communication Parameters</i> dialog<br>Wrong cable or CPU in fault mode | Check PLC family specified in Family field.<br>Check CPU mode.<br>Check cable. |
| 2          | Block Size Error | Offset specified for the Driver Configuration<br>worksheet is too big and the message cannot be<br>framed                             | Change offsets or create a new worksheet.                                      |

| Error Code | Description                                                            | Possible Causes                                                                                                    | Procedure to Solve                                                                                                    |
|------------|------------------------------------------------------------------------|----------------------------------------------------------------------------------------------------|----------------------------------------------------------------------------------------------------|
| 3          | Invalid Family                                                         | Wrong family specified for Family field                                                                                                    | Type the correct PLC Family.                                                                                                    |
| 10         | Sequence error of<br>message                                           | Error is another protocol error                                                                                                    | Check CPU status (high probability of a CPU error).                                                                                                    |
| 16         | Illegal Command or<br>Format                                           | Any of the addresses configured in Driver<br>Worksheets may not exist in PLC, or the family<br>configured in the Driver Settings does not<br>correspond to the actual PLC family | Check PLC address and compare with the<br>Driver Worksheets.<br>Check the family type                                                                                                    |
| 20         | Invalid Address                                                        | Wrong Element specified for a Timer, Counter, or<br>Control parameter in Address field.<br>Wrong address syntax specified for other files                                        | Check Header field.<br>If you use a TAG, check whether the TAG<br>value is valid for the specified addresses.<br>If you did not use a TAG, you might have<br>changed the Header after configuring the<br>Addresses and the addresses are invalid for<br>the new Header. |
| 30         | Invalid Header                                                         | Wrong Header typed on the Driver Configuration worksheet                                                                                                    | Refer to "Configuring the Station and Header Fields" section for samples of valid Headers.                                                                                                    |
| 32         | Host has a problem<br>and will not<br>communicate                      | Verification errors within the host PLC processor                                                                                                    | Check entire driver and PLC configuration.                                                                                                    |
| 48         | Remote node host is<br>missing, disconnected,<br>or shutdown           | PLC is not connected, the node configuration is invalid, or in a shutdown process                                                                                                | Check the PLC state to ensure the processor<br>is not at fault.<br>Check to see if the cables are connected<br>correctly.                                                                                                    |
| 50         | Writing bit is not<br>allowed via Write<br>Trigger                     | Tag specified for the Write trigger field on a Driver<br>Configuration worksheet was used for Writing Bit                                                                        | Check Write Target tag. Bit writing is allowed only if you use <b>Write on tag change</b> .                                                                                                    |
| 64         | Host could not<br>complete function due<br>to hardware fault           | Local PLC backplane error (either memory parity<br>or timeout/disconnected) and PLC aborted the<br>message execution.                                                            | Check parity configuration for both PLC and<br><i>Communication Parameters</i> dialog.<br>Verify that cables are connected properly.                                                                                                    |
| 80         | Address problem or<br>memory protect rungs                             | Attempt to access an illegal address in the PLC processor has aborted message execution                                                                                          | Check that you configured the Family on<br><i>Communication Parameters</i> dialog.<br>Check PLC address.                                                                                                    |
| 90         | Error Commit                                                           | Web Studio cannot connect to remote device using TCP/IP                                                                                                    | Verify IP address.<br>Use PING command with IP address to verify<br>network communication.                                                                                                    |
| 96         | Function not allowed<br>due to command<br>protection selection         | Execution of a command at the PLC processor disabled by a switch option                                                                                                    | Check PLC to see if a command protection is specified. If so, disable it.                                                                                                    |
| 112        | Processor is in<br>Program mode                                        | PLC is in Program or Remote program mode, or the 1771-KA is in download mode                                                                                                    | Switch PLC mode to RUN.                                                                                                    |
| 128        | Compatibility mode file<br>missing or<br>communication zone<br>problem | Execution of protected commands at the PLC processor inhibited because PROG light is ON                                                                                          | Check to see if PLC is on PROG mode. If so,<br>change to RUN mode.<br>Compare existing files to configured files.                                                                                                    |
| 144        | Remote node cannot                                                     | Driver error: invalid command.                                                                                                    | Contact Technical Support Staff.                                                                                                    |

| Error Code | Description Possible Causes                                 |                                                                                                    | Procedure to Solve                                                                                                    |
|------------|-------------------------------------------------------------|----------------------------------------------------------------------------------------------------|----------------------------------------------------------------------------------------------------|
|            | buffer command                                              |                                                                                                    |                                                                                                    |
| 150        | Send File number error                                      | Web Studio system is sending a message and the<br>PLC does not respond<br>The PLC responds that there is no file specified<br>Incorrectly specified station  | Verify that required file exists.<br>Check Station field and PLC address.                                                                                                    |
| 176        | Remote node problem due to download                         | PLC is under downloading action or last download generated a problem.                                                                                        | Try downloading PLC program again.                                                                                                    |
| 177        | Write or Read bit on<br>BCD or Float Type is<br>not allowed | Invalid BCD operation                                                                                                    | Configure Bit and BDC Data Format separately.                                                                                                    |
| 330        | Error connecting                                            | Web Studio cannot connect to remote device using TCP/IP                                                                                                    | Verify IP address.<br>Use PING command with IP address to verify<br>network communication.                                                                                                   |
| 65535      | Error sending DF1 message.                                  | Disconnected cables<br>PLC turned off, in Stop or Error mode<br>Wrong Station number<br>Wrong RTS/CTS control setting.                                       | Check cable wiring.<br>Check PLC state. It must be RUN.<br>Check station number.<br>See "Link Characteristics" section for valid<br>RTS/CTS configurations. Check required<br>configuration. |
| -15        | Timeout waiting start a message.                            | <ul> <li>Disconnected cables</li> <li>PLC turned off, in Stop or Error mode</li> <li>Wrong Station number</li> <li>Wrong RTS/CTS control settings</li> </ul> | Check cable wiring.<br>Check PLC state. It must be RUN.<br>Check station number.<br>See "Link Characteristics section for valid<br>RTS/CTS configurations. Check required<br>configuration.  |
| -17        | Timeout between rx<br>char.                                 | <ul> <li>PLC in stop or error mode</li> <li>Wrong station number</li> <li>Wrong parity</li> <li>Wrong RTS/CTS configuration settings</li> </ul>              | Check cable wiring.<br>Check PLC state (must be RUN)<br>Check station number.<br>See "Network Specifications" section for valid<br>RTS/CTS configurations. Check required<br>configuration.  |

## Tip:

You can monitor communication status by establishing an event log in Web Studio's *Output* window (*LogWin* module). To establish a log for Field Read Commands, Field Write Commands and Serial Communication, right-click in the *Output* window and select the desired options from the pop-up menu.

You can also use the *LogWin* module (**Tools**  $\rightarrow$  **LogWin**) to establish an event log on a remote unit that runs Windows CE. The log is saved on the unit in the celog.txt file, which can be downloaded later.

If you are unable to establish communication between Web Studio and the target device, then try instead to establish communication using the device's own programming software (e.g., TOPDOC NexGen). Quite often, communication is interrupted by a hardware or cable problem or by a device configuration error. If you can successfully communicate using the programming software, then recheck the driver's communication settings in Web Studio.

If you must contact us for technical support, please have the following information available:

- **Operating System** (type and version): To find this information, select **Tools**  $\rightarrow$  **System Information**.
- **Project Information**: To find this information, select  $Project \rightarrow Status$ .
- Driver Version and Communication Log: Displays in the Web Studio *Output* window when the driver is running.
- Device Model and Boards: Consult the hardware manufacturer's documentation for this information.

## Sample Application

A sample application that employs the SOFTP driver is provided on the Web Studio installation CD. We strongly recommend that you use this sample application to test the driver *before* you develop your own applications, for the following reasons:

- To better understand the information and instructions provided in this document;
- To verify that your driver configuration is working satisfactorily with the target device; and
- To ensure that the all of hardware used in the test (i.e. the device, adapter, cable, and PC) is functioning safely and correctly.

#### Note:

The following instructions assume that you are familiar with developing project applications in Web Studio. If you are not, then please review the relevant chapters of the Web Studio *Technical Reference Manual* before proceeding.

To use the sample application:

- 1. Configure the device's communication settings according to the TOPDOC NexGen documentation.
- 2. Run Web Studio.
- 3. From the main menu bar, select File I Open Project.
- 4. Insert the Web Studio installation CD and browse it to find the sample application. It should be located in the directory **\EXAMPLES**\SOFTP.
- 5. Select and open the sample application.
- 6. Configure and test the driver, as described in the rest of this document.

When you have thoroughly tested the driver with your target SoftPLC, you may proceed with developing your own Web Studio application projects.

## ➡ Tip:

You can use the sample application screen as the maintenance screen for your own applications.

## **Octal - Decimal Conversion**

| Converting Decimal to Octal:                                                                                                    | Converting Octal to Decimal:                                                                                                    |
|----------------------------------------------------------------------------------------------------|----------------------------------------------------------------------------------------------------|
| Converting decimal to octal is done by successive division<br>by 8 as shown below:<br>Convert $177_{10}$ to an octal number.<br>177/8 = 22 remainder 1<br>22/8 = 2 remainder 6<br>2/8 = 0 remainder 2<br>Answer is read from bottom to top (e.g.: 261) | In octal numerals each place is a power with base 8.<br>$632_8 = (6 \times 8^2) + (3 \times 8^1) + (2 \times 8^0) [8^0=1]$<br>$= (6 \times 64) + (3 \times 8) + (2 \times 1)$<br>= 384 + 24 + 2<br>$= 410_{10}$ |
| Therefore $177_{10}$ (decimal) = $261_8$ (octal)                                                                                                    | Therefore $632_8$ (octal) = $410_{10}$ (decimal)                                                                                                    |

Below is a Decimal to Octal conversion table:

| Decimal | Octal | Decimal | Octal | Decimal | Octal | Decimal | Octal | Decimal | Octal | Decimal | Octal |
|---------|-------|---------|-------|---------|-------|---------|-------|---------|-------|---------|-------|
| 0       | 000   | 43      | 053   | 86      | 126   | 129     | 201   | 172     | 254   | 215     | 327   |
| 1       | 001   | 44      | 054   | 87      | 127   | 130     | 202   | 173     | 255   | 216     | 330   |
| 2       | 002   | 45      | 055   | 88      | 130   | 131     | 203   | 174     | 256   | 217     | 331   |
| 3       | 003   | 46      | 056   | 89      | 131   | 132     | 204   | 175     | 257   | 218     | 332   |
| 4       | 004   | 47      | 057   | 90      | 132   | 133     | 205   | 176     | 260   | 219     | 333   |
| 5       | 005   | 48      | 060   | 91      | 133   | 134     | 206   | 177     | 261   | 220     | 334   |
| 6       | 006   | 49      | 061   | 92      | 134   | 135     | 207   | 178     | 262   | 221     | 335   |
| 7       | 007   | 50      | 062   | 93      | 135   | 136     | 210   | 179     | 263   | 222     | 336   |
| 8       | 010   | 51      | 063   | 94      | 136   | 137     | 211   | 180     | 264   | 223     | 337   |
| 9       | 011   | 52      | 064   | 95      | 137   | 138     | 212   | 181     | 265   | 224     | 340   |
| 10      | 012   | 53      | 065   | 96      | 140   | 139     | 213   | 182     | 266   | 225     | 341   |
| 11      | 013   | 54      | 066   | 97      | 141   | 140     | 214   | 183     | 267   | 226     | 342   |
| 12      | 014   | 55      | 067   | 98      | 142   | 141     | 215   | 184     | 270   | 227     | 343   |
| 13      | 015   | 56      | 070   | 99      | 143   | 142     | 216   | 185     | 271   | 228     | 344   |
| 14      | 016   | 57      | 071   | 100     | 144   | 143     | 217   | 186     | 272   | 229     | 345   |
| 15      | 017   | 58      | 072   | 101     | 145   | 144     | 220   | 187     | 273   | 230     | 346   |
| 16      | 020   | 59      | 073   | 102     | 146   | 145     | 221   | 188     | 274   | 231     | 347   |
| 17      | 021   | 60      | 074   | 103     | 147   | 146     | 222   | 189     | 275   | 232     | 350   |
| 18      | 022   | 61      | 075   | 104     | 150   | 147     | 223   | 190     | 276   | 233     | 351   |
| 19      | 023   | 62      | 076   | 105     | 151   | 148     | 224   | 191     | 277   | 234     | 352   |
| 20      | 024   | 63      | 0//   | 106     | 152   | 149     | 225   | 192     | 300   | 235     | 353   |
| 21      | 025   | 64      | 100   | 107     | 153   | 150     | 226   | 193     | 301   | 236     | 354   |
| 22      | 026   | 65      | 101   | 108     | 154   | 151     | 227   | 194     | 302   | 237     | 355   |
| 23      | 027   | 66      | 102   | 109     | 155   | 152     | 230   | 195     | 303   | 238     | 356   |
| 24      | 030   | 67      | 103   | 110     | 150   | 153     | 231   | 196     | 304   | 239     | 357   |
| 25      | 031   | 68      | 104   | 111     | 157   | 154     | 232   | 197     | 305   | 240     | 360   |
| 20      | 032   | 69      | 105   | 112     | 160   | 100     | 233   | 198     | 300   | 241     | 301   |
| 27      | 033   | 70      | 100   | 113     | 101   | 100     | 204   | 199     | 307   | 242     | 302   |
| 20      | 034   | 72      | 107   | 114     | 162   | 107     | 200   | 200     | 211   | 243     | 303   |
| 29      | 035   | 73      | 110   | 115     | 164   | 150     | 230   | 201     | 312   | 244     | 365   |
| 31      | 030   | 7/      | 112   | 117     | 165   | 109     | 237   | 202     | 312   | 245     | 366   |
| 32      | 040   | 75      | 112   | 117     | 166   | 161     | 240   | 203     | 31/   | 240     | 367   |
| 33      | 040   | 76      | 113   | 110     | 167   | 162     | 241   | 204     | 315   | 247     | 370   |
| 34      | 041   | 77      | 115   | 120     | 170   | 163     | 242   | 205     | 316   | 240     | 371   |
| 35      | 043   | 78      | 116   | 121     | 171   | 164     | 244   | 207     | 317   | 250     | 372   |
| 36      | 044   | 79      | 117   | 122     | 172   | 165     | 245   | 208     | 320   | 251     | 373   |
| 37      | 045   | 80      | 120   | 123     | 173   | 166     | 246   | 209     | 321   | 252     | 374   |
| 38      | 046   | 81      | 121   | 124     | 174   | 167     | 247   | 210     | 322   | 253     | 375   |
| 39      | 047   | 82      | 122   | 125     | 175   | 168     | 250   | 211     | 323   | 254     | 376   |
| 40      | 050   | 83      | 123   | 126     | 176   | 169     | 251   | 212     | 324   | 255     | 377   |
| 41      | 051   | 84      | 124   | 127     | 177   | 170     | 252   | 213     | 325   |         |       |
| 42      | 052   | 85      | 125   | 128     | 200   | 171     | 253   | 214     | 326   |         |       |

# **Revision History**

| Doc. Revision | Driver Version | Date         | Description of Changes                                  |
|---------------|----------------|--------------|---------------------------------------------------------|
| А             | 10.3           | 12 May 2009  | First driver version                                    |
| В             | 10.3           | 29 June 2009 | Format changes                                          |
| С             | 10.9           | 19 Oct 2016  | Corrected pg 16 table entry for I10/4, Updated O/S info |